# PANDUAN INPUT NILAI DOSEN IKIP VETERAN SEMARANG

## Langkah 1 :

Buka alamat URL <u>http://dosen.ikip-veteran.ac.id</u> dengan browser Google Chrome / Mozilla Firefox pada Laptop atau PC Anda. (Bila menggunakan Android gunakan aplikasi Google Chrome)

Tunggu hingga laman Login Dosen IKIP Veteran Semarang hingga muncul tampilan sebagai berikut.

| * Dosen IKIP Veteran Semiani 🗙 🦲           |                                           | i Dhoga 🛁 🗐 🗙 |
|--------------------------------------------|-------------------------------------------|---------------|
| ← → C 🗋 dosen.lkip-veteran.ac.ld/login.php |                                           | ☆ 📕 🛢         |
|                                            |                                           |               |
| Ketik nada address har browser             | Login Dosen                               |               |
| Ando :                                     |                                           |               |
| Anda :                                     | TKIP veteran Semarang                     |               |
| http://dosen.ikip-veteran.ac.id            |                                           |               |
|                                            | - TRA DOSEN. * Pussword Remember Me Masuk |               |

## Langkah 2 :

Pilih nama dosen sesuai Nama dan Gelar Anda, masukkan password yang telah Anda terima melalui SMS ke nomor Handphone Anda. Kemudian klik **Masuk**.

| ← → C                                                                                                    | ☆ <mark>=</mark> | Ξ |
|----------------------------------------------------------------------------------------------------|------------------|---|
| Login Dosen<br>IKIP Veteran Semarang                                                                                                    |                  |   |
| Catatan:       PRANDA, M.P.B.         Urutan nama berdasarkan       PRANDA, M.P.B.         alfabet dari A – Z dengan       PRISCILA TITIS INDIARTI, PULAWANINGSH, M.P.L.         mengabaikan gelar di depan       ROSELSTIJANTO, M.P.L.         nama. Misal: Drs. Kasidi,       R.IRLANTO SUDONO, M.P.L.         M.Pd akan berada di       Drs. RADININ, PK, M.Pd.         kelompok K, bukan di D.       RICH ORAWAN, M.Pd.         RINA KURINAWAT, ST, MM.       RINA KURINAWAT, ST, MM. |                  |   |
| RISLANTO, MPAL<br>RISKY SETIAWAN, MPAL<br>BIUARTO MIRCANO, ST. MT                                                                                                    |                  |   |

Bila Nama dan Password Anda sesuai, maka akan tampil laman **Dasboard** sebagai berikut.

| 🕒 Dashboard Dosen IKIP Vete 🗙 🔽 | Y                                           |                  |                                            | 🔺 Dhega 😐 🗐 🗴         |
|---------------------------------|---------------------------------------------|------------------|--------------------------------------------|-----------------------|
| ← → C 🗋 dosen.ikip-vete         | eran.ac.id/index.php                        |                  |                                            | ☆ 📕 🔳                 |
| IKIP Veteran                    |                                             |                  |                                            | R. IRLANTO SUDOMO     |
| R. IRLANTO SUDOMO     Online    | Dashboard Laman Dosen IKIP Veteran Semarang |                  |                                            | 🏟 Home > Dashboard    |
| MAIN NAVIGATION                 | Selamat Datang, Bapak R. II                 | RLANTO SUDOMO    |                                            |                       |
| Dashboard                       | Parikut adalah Mata Kuliah yang saudara     | 2000             |                                            |                       |
| III Profil                      | Berikut adatari Mata Kullari yang saudara   |                  |                                            |                       |
| 🕼 Ubah Password                 | 1. MKKK018                                  |                  | K014                                       |                       |
| A Keluar                        | PERKEMBANGAN PESERTA DIDIK                  | NAMA MATA KULIAH |                                            |                       |
|                                 | 11 Peserta                                  | PRODI dan POKJAR |                                            |                       |
|                                 | Input Nilai Angka ⊘<br>Input Nilai Huruf Q  |                  | Input Nilai Angka 🔿<br>Input Nilai Huruf 🔿 |                       |
| JUMLAH PESERTA                  | 3. MKKK023                                  | 4. MK            |                                            | TOMBOL INPUT<br>NILAI |
|                                 | Pendidikan Informatika POKJAR KAMPUS        | Pendiat          | ntika POKJAR KAMPUS                        |                       |
|                                 | 6 Peserta                                   | 6 Peserta        |                                            |                       |
|                                 | Input Nifai Angka 🔿                         |                  | Input Nilai Angka 🔿                        |                       |
|                                 |                                             |                  |                                            |                       |

Dalam laman *Dashboard* akan ditampilkan mata kuliah yang Anda ampu. Berikut data *Kode Matakuliah, Nama Matakuliah, Pokjar, dan Jumlah Peserta*. Jumlah peserta merupakan jumlah mahasiswa yang mengambil mata kuliah tersebut pada saat KRS Online. *Bila tertera keterangan Belum Ada Peserta, artinya tidak ada/belum ada mahasiswa yang mengambil/memilih mata kuliah tersebut pada saat KRS Online.* 

## Langkah 3 :

Untuk melakukan input nilai, klik tombol *Input Nilai Angka* atau *Input Nilai Huruf* pada bagian bawah setiap kotak data mata kuliah, seperti ditunjukkan pada gambar di atas. Bila Anda menginginkan untuk input nilai Angka maka klik tombol *Input Nilai* Angka, dan Bila Anda menginginkan untuk input nilai huruf (A, B, C, dsb) maka klik tombol *Input Nilai Huruf*. Bila dipilih *Input Nilai Angka* akan ditampilkan laman sebagai berikut.

| Manager and South States | and the second second se |            |           |               |                |        |                                      |
|--------------------------|----------------------------------------------------------------------------------------------------|------------|-----------|---------------|----------------|--------|--------------------------------------|
| KIP Veteran              | =                                                                                                    |            |           |               |                |        | R. IRLANTO SUDO                      |
| R. IRLANTO SUDOMO        |                                                                                                    |            |           |               |                | 🛱 Home | r — Data Matakuliah — Input Nilai Ma |
|                          | Input Data Ni                                                                                                    | ai Drod    | Dondid    | ikan Informa  | tiles          |        |                                      |
| hboard                   | input Data Ni                                                                                                    | al Proc    | ii Pendia | ikan morma    | шка            |        |                                      |
|                          | 11 Peserta Mata I                                                                                                    | Kuliah PE  | RKEMBAN   | GAN PESERTA D | IDIK (MKKK018) |        |                                      |
| h Password               | Nama Mahasiswa                                                                                                    | NPM        | P.Q.      | MID           | TGS            | SMT    | NA                                   |
|                          | NOOR WAHID SEPTIAWAN                                                                                                    | 1433GL0002 |           |               |                |        |                                      |
| a.                       | NURYA OKTAVIANA                                                                                                    | 1433GL0003 |           |               |                |        |                                      |
|                          | NUR ARIFAH                                                                                                    | 1433GL0004 |           |               |                |        |                                      |
|                          | MUHAMMAD HASAN AL<br>FARIZ                                                                                                    | 1433GL0005 |           |               |                |        |                                      |
|                          | MUHAMMAD EDI FAIZ                                                                                                    | 1433GL0006 |           |               |                |        |                                      |
|                          | MOH, ALI MAHBUB                                                                                                    | 1433GL0007 |           |               |                |        |                                      |
|                          |                                                                                                    |            |           |               |                |        |                                      |
|                          | MUHAMAD ABDUL ROUF                                                                                                    | 1433GL0010 |           |               |                |        |                                      |

|                   |                                 |                            | ^                                               |
|-------------------|---------------------------------|----------------------------|-------------------------------------------------|
| IKIP veteran      |                                 |                            |                                                 |
| R. IRLANTO SUDOMO |                                 |                            | 🏟 Hume – Data Malakal en – Input Milai Mahasisa |
|                   |                                 |                            |                                                 |
| Dashboard         | Input Data Nilai Prodi Pend     | idikan Informatika         |                                                 |
| i Prolit          | 6 Peserta Mata Kuliah KONSEP BA | HASA PEMROGRAMAN (MKKK004) |                                                 |
| 7 Ubah Password   | Nama Mahasiswa                  | NPM                        | Nilai Akhir<br>dengan Huruf                     |
| . Keluar          | SITI NURIFALI DWI SUNARDI       | <0015110001                |                                                 |
|                   | PUTRIKARTIKA SARI               | C3315110002                | •                                               |
|                   | SYARIF HIDAYATULLAH             | C3315110004                |                                                 |
|                   | AKHMAD KHANIF FIKBI             | C3315110007                |                                                 |
|                   | KIIUSNUL KIIOTIMALI             | C0015110011                | <b>T</b>                                        |
|                   | BRAMA KUMBARA                   | C3315110012                | <u> </u>                                        |
|                   |                                 |                            |                                                 |
|                   |                                 | Simpan                     |                                                 |
|                   |                                 | 10 10 10                   |                                                 |

Sedangkan bila dipilih Input Nilai Huruf, maka laman akan tampil sebagai berikut.

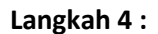

## Input dengan Nilai Angka

Bila laman telah tampil, isikan nilai PQ (Pop Quiz), TGS (Tugas), MID (Ujian Tengan Semester), SMT (Ujian Akhir Semester), NA (Nilai Akhir). Bila Anda tidak ingin input nilai PQ, TGS, MID dan SMT, cukup isikan NA saja dengan angka 1 – 100, setelah semua nilai mahasiswa terisi, kemudian klik **Simpan**. Laman akan otomatis melakukan konversi dari nilai angka menjadi nilai huruf.

| R.IRLANTO SUDOMO<br>onine VARIATION Dashboard rrofil Jbah Password Keluar | Input Data N<br>6 Peserta Mata H<br>Nama Mahasiswa<br>Siti NURIFAH DWI<br>SUMARDI<br>PUTRI KARTIKA SARI  | lilai Proc<br>Kuliah KON<br>NPM<br>C3315110001 | li Pendid<br>NSEP BAHA<br>P.Q.<br>80 | likan Informa<br>ASA PEMROGRAM<br>MID<br>85 | tika<br>IAN (MKKK004)<br>TGS<br>90 | SMT<br>80 | <ul> <li>Data Matakullah - Imput Nilai Mah</li> <li>NA</li> <li>85</li> </ul> |
|---------------------------------------------------------------------------|----------------------------------------------------------------------------------------------------|------------------------------------------------|--------------------------------------|---------------------------------------------|------------------------------------|-----------|-------------------------------------------------------------------------------|
| Nonication                                                                | Input Data N<br>6 Peserta Mata H<br>Nama Mahasiswa<br>Siti NURIFAH DWI<br>SUMARDI<br>PUTRI KARTIKA SARI  | Iilai Proc<br>Kuliah KON<br>NPM<br>C3315110001 | I Pendid<br>NSEP BAHA<br>P.Q.<br>80  | Iikan Informa<br>ASA PEMROGRAM<br>MID<br>85 | tika<br>IAN (MKKK004)<br>TGS<br>90 | SMT<br>80 | NA<br>85                                                                      |
| Dashboard 6<br>Profil 6<br>Jbah Password 4<br>Keluar 3                    | IN PUT DATA N<br>6 Peserta Mata H<br>Nama Mahasiswa<br>Siti NURIFAH DWI<br>SUNARDI<br>PUTRI KARTIKA SARI | Kuliah KON<br>NPM<br>C3315110001               | NSEP BAHA<br>RQ.<br>80               | ASA PEMROGRAM                               | TIKA<br>IAN (MKKK004)<br>TGS<br>90 | SMT<br>80 | NA<br>85                                                                      |
| rofil 6                                                                   | 6 Peserta Mata<br>Nama Mahasiswa<br>Siti NURIFAH DWI<br>SUNARDI<br>PUTRI KARTIKA SARI                    | Kuliah КОМ<br>NPM<br>C3315110001               | NSEP BAHA<br>P.Q.<br>80              | ASA PEMROGRAM<br>MID<br>85                  | 1AN (MKKK004)<br>Tgs<br>90         | SMT<br>80 | NA<br>85                                                                      |
| Ibah Password<br>eluar                                                    | Nama Mahasiswa<br>Siti NURIFAH DWI<br>SUNARDI<br>PUTRI KARTIKA SARI                                      | NPM<br>C3315110001                             | P.Q.                                 | MID<br>85                                   | TG5                                | SMT<br>BD | NA<br>85                                                                      |
| eluar s                                                                   | SITI NURIFAH DWI<br>SUNARDI<br>PUTRI KARTIKA SARI                                                        | C3315110001                                    | 80                                   | 85                                          | 90                                 | 80        | 85                                                                            |
|                                                                           | PUTRI KARTIKA SARI                                                                                       |                                                |                                      |                                             |                                    |           |                                                                               |
|                                                                           |                                                                                                    | C3315110002                                    | 80                                   | 85                                          | 90                                 | 80        | 08                                                                            |
|                                                                           | SYARIF HIDAYATULLAH                                                                                      | C3315110004                                    | 80                                   | 85                                          | 90                                 | 80        | 90                                                                            |
|                                                                           | AKHMAD KHANIF FIKRI                                                                                      | C3315110007                                    | 80                                   | 85                                          | 90                                 | 80        | 85                                                                            |
|                                                                           | KHUSNUL KHOTIMAH                                                                                         | C3315110011                                    | 80                                   | 85                                          | 90                                 | 80        | 85                                                                            |
|                                                                           | BRAMA KUMBARA                                                                                            | C3315110012                                    | 80                                   | 85                                          | 90                                 | 80        | 85                                                                            |
|                                                                           |                                                                                                    |                                                |                                      | 1                                           |                                    |           |                                                                               |
|                                                                           |                                                                                                    |                                                |                                      | s                                           | impan                              |           |                                                                               |

Untuk membatalkan dan kembali ke laman sebelumnya, klik tombol Kembali.

### Input dengan Nilai Huruf

Pada laman Input Nilai Huruf, hanya akan ditampilkan 3 kolom, yaitu Nama, NPM, dan Nilai dengan huruf. Pada laman ini cukup klik pilihan nilai (dropdown) pada masing-masing baris. Setelah semua selesai, klik tombol **Simpan.** 

| 🕒 Input Nilai Matakuliah oleh 🛙 🗙 |                                                                        |                                | 🎍 Dhesa — 🗊                      |
|-----------------------------------|------------------------------------------------------------------------|--------------------------------|----------------------------------|
| ← → C □ dosen.ikip-ve             | teran.ac.id/inputnilaihuruf.php?kdk=149<br>6 Peserta Mata Kuliah KONSE | P BAHASA PEMROGRAMAN (MKKK004) | ☆<br>_                           |
| 🕼 Ubah Password                   | Nama Mahasiswa                                                         | NPM                            | Nilai Akhir<br>dengan Huruf      |
| r Keluar                          | SITI NURIFAH DWI SUNARDI                                               | C3315110001                    | B+ •                             |
|                                   | PUTRI KARTIKA SARI                                                     | C3315110002                    | B+ ¥                             |
|                                   | SYARIF HIDAYATULLAH                                                    | C3315110004                    | A                                |
| ion untuk                         | AKHMAD KHANIF FIKRI                                                    | C3315110007                    | B- T                             |
|                                   | KHUSNUL KHOTIMAH                                                       | C3315110011                    | B v                              |
| nahasiswa                         | BRAMA KUMBARA                                                          | C3315110012                    | B+ •                             |
| ang tidak ada                     |                                                                        |                                | A.                               |
| alam daftar                       |                                                                        | Simpan                         | 8+<br>8                          |
| arena                             |                                                                        | Kembali                        | B-<br>C+                         |
| nahasiswa 📈                       | Input Data Nilai Mahasi                                                | swa Non KRS matakuliah ini     | с<br>С-                          |
| ang                               | Nama Mahasiswa                                                         | NPM                            | D Nilai Akhir<br>D- dengan Huruf |
| ersangkutan                       |                                                                        |                                | E<br>BL Nilai V                  |
| dak KRS                           | 0                                                                      |                                |                                  |
| Inline                            |                                                                        | Input Nilai Non KRS            | J                                |

Bila Mahasiswa tidak tertera dalam daftar, Masukkan dalam Isian Input Data Nilai Mahasiswa Non KRS matakuliah ini. Isikan Nama, NPM, dan Nilai Akhir dengan Huruf.

Untuk melakukan perubahan nilai salah satu atau beberapa mahasiswa, cukup input (ubah) nilai mahasiswa yang bersangkutan (mahasiswa yang akan diubah nilainya saja) kemudian klik **Simpan**, kemudian Nilai mahasiswa tersebut akan ter-update di sistem.

### Langkah 5 :

Setelah nilai tersimpan, maka akan ada notifikasi bahwa input nilai berhasil / sukses, seperti pada gambar berikut.

| 📩 * Toput Nilai Matskulich dieh (* 🗙 🔪 | A Phage - (7) X                                                                                                    |
|----------------------------------------|----------------------------------------------------------------------------------------------------|
| ← → C 🗋 dosen.lklp-vet                 | eran.ac.id/inputnilal.php?kdk 149 🖄 🚍 🚍                                                                                                    |
| IKIP Veteran                           | E S R. IRLANIO SUDOMO                                                                                                    |
| R. IRLAN TO SUDOMO                     | 🍰 Home — Data Matak Jilan — Input Malt Mahatsua                                                                                                    |
| MAIN NAVIGITION                        | 💉 Input/U pdate Nilai Sukses 🗧                                                                                                    |
| 🕿 Dashboard                            |                                                                                                    |
| ≣ ⊧rońl                                | ✓ Input/Update Nilai Sukses 👋                                                                                                    |
| 2 Ubah Password                        | Anda Telah Berhasil Input/Updata Nilai Mata Kuliah Mahasiswa dengan NFM C3315110002 dengan Nilai PQ=85 MiD=85 TGS=80 dan 514 (=85                                 |
| A Keluar                               | Input/Update Nilai Sukses     Anda Telah Berhasilinput/Updata Kilai Mata Kuliah Mahasiawa dengan NFM C3310110004 dengan Nilai PQ=80 MiD=85 TGS=60 dan SM (=60     |
|                                        | ✓ Input/U pdate Nilai Sukses :<br>Anda lelah Berhasil Input/Update Nilai Mata Kubah Mahasiswa dengan NiM CE315110007 dengan Nilai PO=80 MID=85 FCS=80 dan SM I=80 |

## Langkah 6 :

Cetak bukti input Nilai dengan klik tombol Cetak Bukti Input/Update Nilai.

| ) dosen.ik | kip-veteran.ac.id/inputnilal.php?kc                                                                                            | fk=149                                                       |                                                             |                                                                            |                                                                               |                                         |                            | \$ |
|------------|----------------------------------------------------------------------------------------------------|--------------------------------------------------------------|-------------------------------------------------------------|----------------------------------------------------------------------------|-------------------------------------------------------------------------------|-----------------------------------------|----------------------------|----|
|            | Input/Update Nila     Anda Telah Berhasil Input/U                                                                              | a <b>i Sukses</b><br>pdate Nilai Mata H                      | Guliah Mahasiswa d                                          | engan NPM C3315111 07 de                                                   | engan Nilai PQ=80 MID=85 TC                                                   | IS≓90 dan SMT∺80                        |                            |    |
|            | Input/Update Nila     Anda Telah Berhasil input/U                                                                              | ai Sukses<br>pdate Nilai Mata P                              | Suliah Mahasiswa d                                          | engan NPM C33151100 1 de                                                   | mgan Nilai PO=80 MID=85 T(                                                    | 5=90 dan SMT=80                         |                            |    |
|            | ✓ Input/Update Nila                                                                                                    | ai Sukses                                                    |                                                             |                                                                            |                                                                               |                                         |                            |    |
|            | Anda Telah Berhasil Input/U                                                                                                    | pdate Nilai Mata F                                           | Guliah Mahasiswa d                                          | engan NPM C3315110012 4                                                    | engan Nilai PQ=80 MID=85 T(                                                   | iS=90 dan SMT=80                        |                            |    |
|            |                                                                                                    |                                                              |                                                             |                                                                            |                                                                               |                                         |                            |    |
|            |                                                                                                    |                                                              |                                                             | Cetak Bukti Inj                                                            | out/Update Nilai                                                              |                                         |                            |    |
|            |                                                                                                    |                                                              |                                                             | Cetak Bukti Ing                                                            | out/Update Nilai                                                              |                                         |                            |    |
|            | Input Data N                                                                                                    | ilai Prod                                                    | li Pendidi                                                  | Cetak Bukti Ing                                                            | out/Update Nilai                                                              |                                         |                            |    |
|            | Input Data N<br>6 Peserta Mata I                                                                                               | ilai Prod<br>Kuliah KOM                                      | li Pendidi<br>NSEP BAHA                                     | Cetak Buckti Ing<br>kan Informat<br>SA PEMROGRAM                           | out/Update Niliai<br>tika<br>AN (MKKK004)                                     |                                         |                            |    |
|            | Input Data N<br>6 Peserta Mata I<br>Nama Mahasiswa                                                                             | ilai Prod<br>Kuliah KON<br>NPM                               | li Pendidi<br>NSEP BAHA!<br>PQ.                             | Cetak Bukti Ing<br>Kan Informat<br>SA PEMROGRAM.<br>MID                    | tika<br>AN (MKKK004)<br>TGS                                                   | SMT                                     | NA                         |    |
|            | Input Data N<br>6 Peserta Mata I<br>Nama Mahasiswa<br>SiTI NURIFAH DWI<br>SUNARDI                                              | ilai Prod<br>Kuliah KON<br>NPM<br>СЗЗ15110001                | li Pendidi<br>NSEP BAHA:<br>P.Q.<br>80.00                   | Cetak Bukti Ing<br>Kan Informat<br>SA PEMROGRAM<br>MID<br>85.00            | tika<br>AN (MKKK004)<br>TGS<br>90.00                                          | SMT<br>80.00                            | NA<br>85.00                |    |
|            | Input Data N<br>6 Peserta Mata I<br>Nama Mahasiswa<br>SiTi NURIFAH DWI<br>SUNARDI<br>PUTRI KARTIKA SARI                        | ilai Prod<br>Kuliah KON<br>NPM<br>C3315110001<br>C3315110002 | li Pendidi<br>NSEP BAHAS<br>P.Q.<br>80.00<br>80.00          | Cetak Bukti Ing<br>Kan Informat<br>SA PEMROGRAM<br>NID<br>85.00<br>85.00   | tika<br>AN (MKKK004)<br>TGS<br>90.00<br>90.00                                 | SMT<br>80.00<br>80.00                   | NA 85.00                   |    |
|            | Input Data N<br>6 Peserta Mata I<br>Nama Mahasiswa<br>Siti NURIFAH DWI<br>SUNARDI<br>PUTRI KARTIKA SARI<br>SVARIF HIDAYATULLAH | ilai Prod<br>Kuliah KON<br>NPM<br>C3315110001<br>C3315110002 | li Pendidi<br>NSEP BAHA:<br>P.Q.<br>80.00<br>80.00<br>80.00 | Cetak Bukti Ing<br>Kan Informat<br>SA PEMROGRAM<br>B5.00<br>85.00<br>85.00 | 2007/Uppdate Nillat<br>Eika<br>AN (MKKK004)<br>TGS<br>90.00<br>90.00<br>90.00 | SMT<br>80.00<br>80.00<br>80.00<br>80.00 | NA 85.00<br>80.00<br>90.00 |    |

Sistem akan menghasilkan file pdf yang dapat disimpan ke komputer Anda. Tunggu beberapa saat, hingga muncul jendela penyimpanan file/dokumen. Pilih lokasi simpan dan tekan tombol **Save**, kemudian komputer akan mengunduh file tersebut.

|                          | Save As                                                                                                    |                                                                                                    |                                                                                                    |                                                                                                    | ×                                                                                                    |       | 7.6                         |
|--------------------------|----------------------------------------------------------------------------------------------------|----------------------------------------------------------------------------------------------------|----------------------------------------------------------------------------------------------------|----------------------------------------------------------------------------------------------------|----------------------------------------------------------------------------------------------------|-------|-----------------------------|
|                          | 🔿 🖓 🗮 Desktop 🔹                                                                                                    |                                                                                                    | • 00                                                                                                    | Search Desktop                                                                                                    | 2                                                                                                    |       |                             |
| Anda                     | Organize 🔻 New folder                                                                                                    |                                                                                                    |                                                                                                    | 10                                                                                                    | • 0                                                                                                    |       |                             |
| Anda<br>Anda<br>In<br>10 | Fevorites     Crastve Cloud File     Desking     Dourridads     Recent Races     Recent Races     Pourridads     Recent Races     Pourridads     Recent Races     Pourridads     Recent Races     Pourridads     Recent Races     Recent Races | ne<br>Pendikan Matematik<br>Binbingan dan Konsel<br>Satem Informas Akas<br>B2615310138 - SUST.<br>Iogo 44 reside - Short<br>Optimakasa Kakepening<br>Peningkatan Komitme<br>Peningkatan Komitme<br>Peningkatan Komitme<br>Matematika KAMPUS-Mei<br>nt | a-KANPUS-HKRV03-SRI MUR<br>Ing KANPUS-MK039-DIVI AS<br>Ing KANPUS-MK039-DIVI AS<br>Inerk Terpadu (1945 Lukk Elya<br>ARINI - Shartout<br>azi<br>ianan Kepala Sekolah dalam P<br>In Profesi Dosen Melalui Penge<br>out<br>In Profesi Dosen Melalui Penge<br>PK003-SRI MURVATI | YATI<br>IH KUMALA HANDAYAKI<br>Inngisatan Mutu Kinerja Guru<br>mbangan Pemberdayaan, Buc<br>eningisatan Mutu Kinerja Guru<br>mbangan Pemberdayaan, Buc | Pascaserti<br>daya Akadi<br>daya Akadi<br>daya Akadi w<br>M<br>M<br>M<br>M<br>M<br>M<br>M<br>M<br>M<br>M<br>M<br>M<br>M<br>M<br>M<br>M<br>M<br>M<br>M |       |                             |
|                          | ama Mahasiswa NPM                                                                                                    | P.Q.                                                                                                    | MID                                                                                                    | TGS                                                                                                    | SMT                                                                                                    | NA    | Nilai Akhir<br>dengan Huruf |
| Na                       |                                                                                                    |                                                                                                    |                                                                                                    |                                                                                                    |                                                                                                    |       |                             |
| Na<br>Di                 | AN FERY IRAWAN B271511001                                                                                                    | 4 75.00                                                                                                    | 80.00                                                                                                    | 78.00                                                                                                    | 80.00                                                                                                    | 83.00 | B+                          |
| Na<br>Di                 | AN FERY IRAWAN 8271511001<br>(I HAJARO 8271511000                                                                                                    | 4 75.00<br>3 77.00                                                                                                    | 80.00                                                                                                    | 78.00                                                                                                    | 80.00                                                                                                    | 7E.00 | B+                          |

Setelah proses unduh selesai, buka file dengan aplikasi PDF Reader (Acrobat Reader / Foxit Reader / Nitro PDF, dan sebagainya), kemudian cetak dengan printer.

|                                     |                   | Pendidikan M                                                                                                    | atematika-KAMPUS-N                                                                                                    | 1KPK003-SRI I                 | URYA                                                                | TLpdf -                                                              | Nitro Pr                                                                                                    | 0 (7.4.                                                                    | 1.1)                                                       |                                                                                    |   | - <b>2</b> 13 |
|-------------------------------------|-------------------|----------------------------------------------------------------------------------------------------|----------------------------------------------------------------------------------------------------|-------------------------------|---------------------------------------------------------------------|----------------------------------------------------------------------|----------------------------------------------------------------------------------------------------|----------------------------------------------------------------------------|------------------------------------------------------------|------------------------------------------------------------------------------------|---|---------------|
| Fila Home Edit Review Forms Prote   | ct                | Help                                                                                                    |                                                                                                    |                               |                                                                     |                                                                      |                                                                                                    |                                                                            |                                                            |                                                                                    | ¢ | ρ. + +        |
| Hand Zoom C Rotate View View Tools  | PC                | F Combine<br>Create                                                                                                    | 1                                                                                                    |                               |                                                                     |                                                                      |                                                                                                    |                                                                            |                                                            |                                                                                    |   |               |
| Pendidikan Matematika-KAMPUS-MKPK × |                   |                                                                                                    |                                                                                                    |                               |                                                                     |                                                                      |                                                                                                    |                                                                            |                                                            |                                                                                    |   | ÷             |
| Lagrand                             |                   | - Sector 1                                                                                                    |                                                                                                    |                               |                                                                     | Kod                                                                  | le Verifika                                                                                                    | si :CC8                                                                    | 26865                                                      |                                                                                    |   | <br>          |
|                                     | (                 | BIRO ADMINIST<br>INSTITUT<br>IKIP V<br>JI. Perelyatan La                                                                         | RASI AKADEMIK<br>KEGURUAN DAN<br>YETERAN S<br>Juur IV No. 17 Semarang                                                                                            | DAN KEMA<br>ILMU PEND<br>EMAR | HASI<br>DIDIKA<br>ANC                                               | SWAA<br>N<br>118                                                     | N.                                                                                                    |                                                                            |                                                            |                                                                                    |   |               |
|                                     |                   | DAFTA                                                                                                    | R NILAI UJIAI                                                                                                    | N SEMES                       | TER                                                                 |                                                                      |                                                                                                    |                                                                            |                                                            |                                                                                    |   |               |
|                                     |                   | SEM                                                                                                    | ESTER GENAP TAP                                                                                                    | IUN 2015-201                  | 16                                                                  |                                                                      |                                                                                                    |                                                                            |                                                            |                                                                                    |   |               |
|                                     | Mata<br>Fak./     | Kullah : PENDIDIKAN KEWARGANE(<br>Jur./Progdi : FPTK / Pendidikan Matemati                                                       | BARAAN<br>ka                                                                                                    | Dosen<br>Kelompok             | : SR<br>: KA                                                        | MURY                                                                 | ATI                                                                                                    |                                                                            |                                                            |                                                                                    |   |               |
|                                     |                   | g :                                                                                                    |                                                                                                    |                               |                                                                     |                                                                      |                                                                                                    |                                                                            |                                                            |                                                                                    |   |               |
|                                     |                   | g :                                                                                                    |                                                                                                    |                               | 1                                                                   |                                                                      | ENGAN A                                                                                                    | NGKA                                                                       | -                                                          | N.A.                                                                               |   |               |
|                                     | NO.               | IS INAMA MAHASISWA                                                                                                    | N.P.M.                                                                                                    | TANDA<br>TANGAN               | P.Q.                                                                | MID                                                                  | ENGAN A                                                                                                    | NGKA<br>SMT                                                                | N.A.                                                       | N.A.<br>DENGAN<br>HURUF                                                            |   |               |
|                                     | NO.               | g :<br>NAMA MAHASISWA<br>YONATAN DOGOMO                                                                                          | N.P.M.<br>B2715110001                                                                                                    | TANDA<br>TANGAN               | P.Q.<br>75.00                                                       | MID<br>60.00                                                         | <b>TGS</b>                                                                                                    | SMT<br>80.00                                                               | <b>N.A.</b><br>72.00                                       | N.A.<br>DENGAN<br>HURUF<br>B-                                                      |   |               |
|                                     | NO. 1 2           | YONATAN DOGOMO                                                                                                    | N.P.M.<br>B2715110001<br>B2715110002                                                                                                    | TANDA<br>TANGAN               | <b>P.Q.</b><br>75.00<br>80.00                                       | MID<br>60.00<br>85.00                                                | ENGAN /<br>TGS<br>75.00 8<br>80.00 8                                                                                                    | 80.00                                                                      | N.A.<br>72.00<br>87.00                                     | N.A.<br>DENGAN<br>HURUF<br>B-<br>A-                                                |   |               |
|                                     | NO.               | YONATAN DOGOMO<br>ERIKA NUR ROSIDA<br>UMI HAJARO                                                                                 | N.P.M.<br>B2715110001<br>B2715110002<br>B2715110003                                                                                                    | TANDA                         | P.Q.<br>75.00<br>80.00<br>77.00                                     | NILAI D<br>MID<br>60.00<br>85.00<br>70.00                            | <b>ENGAN A</b><br><b>TGS</b><br>75.00 8<br>80.00 8<br>85.00 7                                                                                                    | <b>SMT</b><br>80.00<br>85.00<br>78.00                                      | N.A.<br>72.00<br>87.00<br>78.00                            | N.A.<br>DENGAN<br>HURUF<br>B·<br>A-<br>B                                           |   |               |
|                                     | NO. 1 2 3 4       | YONATAN DOGOMO<br>ERIKA NUR ROSIDA<br>UMI HAJARO<br>SYAIFUL LIMAM                                                                | N.P.M.           B2715110001           B2715110002           B2715110003           B2715110005                                                                   | TANDA<br>TANGAN               | P.Q.<br>75.00<br>80.00<br>77.00<br>78.00                            | NILAI D<br>MID<br>60.00<br>85.00<br>70.00<br>78.00                   | ENGAN /<br>TGS<br>75.00 8<br>80.00 8<br>85.00 7                                                                                                    | ANGKA<br>SMT<br>80.00<br>85.00<br>78.00<br>80.00                           | N.A.<br>72.00<br>87.00<br>78.00<br>76.00                   | N.A.<br>DENGAN<br>HURUF<br>B.<br>A.<br>B<br>B                                      |   |               |
|                                     | NO. 1 2 3 4 5     | YONATAN DOGOMO<br>ERIKA NUR ROSIDA<br>UMI HAJARO<br>SYAIFUL UMAM<br>JAMAL MURTADLO.                                              | N.P.M.           B2715110001           B2715110002           B2715110003           B2715110005           B2715110005                                             | TANDA<br>TANGAN               | P.Q.<br>75.00<br>80.00<br>77.00<br>78.00<br>80.00                   | NILAI D<br>MID<br>60.00<br>85.00<br>70.00<br>78.00<br>85.00          | ENGAN A<br>TGS<br>75.00 8<br>80.00 8<br>85.00 7<br>75.00 8<br>80.00 8                                                                                                    | <b>SMT</b><br>80.00<br>85.00<br>78.00<br>80.00<br>85.00                    | N.A.<br>72.00<br>87.00<br>78.00<br>76.00<br>83.00          | N.A.<br>DENGAN<br>HURUF<br>B-<br>A-<br>B<br>B<br>B+<br>B+                          |   |               |
|                                     | NO. 1 2 3 4 5 6   | YONATAN DOGOMO<br>ERIKA NUR ROSIDA<br>UMI HAJARO<br>SYAIFUL UMAM<br>JAMAL MURTADLO.<br>NANDA SEPTIYATI                           | N.P.M.           B2715110001           B2715110002           B2715110003           B2715110005           B2715110008           B2715110008                       | TANDA<br>TANGAN               | P.Q.<br>75.00<br>80.00<br>77.00<br>78.00<br>80.00<br>78.00          | MID<br>60.00<br>85.00<br>70.00<br>78.00<br>85.00<br>80.00            | ENGAN         A           TGS         2           75.00         2           80.00         2           75.00         2           80.00         2           80.00         2           80.00         2           80.00         2 | NIGKA<br>SMT<br>80.00<br>95.00<br>78.00<br>85.00<br>78.00                  | N.A.<br>72.00<br>87.00<br>76.00<br>83.00<br>80.00          | N.A.<br>DENGAN<br>HURUF<br>B.<br>A.<br>B<br>B<br>B+<br>B                           |   |               |
|                                     | NO. 1 2 3 4 5 6 7 | YONATAN DOGOMO<br>ERIKA NUR ROSIDA<br>UMI HAJARO<br>SYAIFUL UMAM<br>JAMAL MURTADLO.<br>NANDA SEPTIYATI<br>KUS INDAH PUJI LESTARI | N.P.M.           B2715110001           B2715110002           B2715110003           B2715110005           B2715110008           B2715110009           B2715110009 | TANDA<br>TANGAN               | P.Q.<br>75.00<br>80.00<br>77.00<br>78.00<br>80.00<br>78.00<br>75.00 | NILAI D<br>MID<br>85.00<br>70.00<br>78.00<br>85.00<br>85.00<br>75.00 | ENGAN         A           TGS         3           75.00         8           85.00         7           75.00         8           80.00         8           80.00         7           80.00         7           80.00         7 | NGKA<br>SMT<br>80.00<br>85.00<br>78.00<br>80.00<br>85.00<br>78.00<br>80.00 | N.A.<br>72.00<br>87.00<br>76.00<br>83.00<br>80.00<br>78.00 | NA.<br>DENGAN<br>HURUF<br>B.<br>A.<br>B.<br>B.<br>B.<br>B.<br>B.<br>B.<br>B.<br>B. |   |               |

### **FREQUENTLY ASKED QUESTION (FAQ)**

#### Bagaimana saya bisa mendapatkan Password?

Password akan dikirim oleh SMS Gateway dari nomor 08112999900 kepada nomor HP yang telah terdaftar di sistem

#### Kenapa Nama saya tidak muncul?

Teliti kembali, nama disajikan berdasarkan urutan nama tanpa gelar dari A – Z. Kemungkinan nama di database tidak sesuai dengan nama lengkap Anda. Silahkan hubungi BAAK IKIP Veteran Semarang terkait hal ini.

#### Kenapa jumlah mahasiswa berlebih?

Kemungkinan ada mahasiswa yang salah pilih kelas kuliah pada saat KRS Online, sehingga jumlah mahasiswa berlebih.

#### Kenapa jumlah mahasiswa berkurang / tidak sesuai dengan sebenarnya?

Ada kemungkinan mahasiswa tidak melakukan KRS Online, sehingga nama mahasiswa tidak masuk dalam daftar. Silahkan input pada isian **Input Data Nilai Mahasiswa Non KRS** 

#### Apakah saya bisa melakukan input nilai dengan handphone Android / Apple saya?

Bila menggunakan handphone Android / Apple, hanya memungkinkan untuk **Input Nilai Huruf**. Untuk **Input Nilai Angka** disarankan menggunakan browser Chrome. Namun dengan handphone tentunya akan mengurangi kenyamanan. Sangat disarankan untuk menggunakan Laptop atau Komputer Desktop yang lebih nyaman dari segi tampilan.

#### Bagaimana bila saya lupa Password dan bagaimana bila nomor handphone saya ganti?

Silahkan menghubungi BAAK pada hari dan jam kerja (Senin-Kamis Pukul 08.00 – 14.00, Jumat Pukul 08.00 – 11.00, dan Sabtu Pukul 08.00 – 13.00). Kami akan membantu reset password dan mengirimkan ke nomor handphone Anda. Demikian halnya untuk melakukan penggantian nomor handphone.

### Informasi dan Bantuan : BAAK IKIP Veteran Semarang Telp. 024-8316105 - WhatsApp 08112999900

### Informasi Tambahan :

Untuk menghapus data nilai mahasiswa cukup klik tombol Hapus (X) pada samping data nilai mahasiswa. Seperti pada gambar berikut.

| (IP Veteran       |                                |                         |                             | R. IRI ANTO SUDOMO                  |
|-------------------|--------------------------------|-------------------------|-----------------------------|-------------------------------------|
| K. IRLANTO SUDOMO |                                |                         | 🍘 (lome > (lat              | a Matakuliah 🤟 oput Kilai Mahasiswa |
|                   | Input Data Nilai Prodi Per     | ndidikan Informatika    |                             | TOLOGU                              |
| board             | 6 Peserta Mata Kuliah KONSEP I | BAHASA PEMROGRAMAN (MKK | K004)                       | TOMBOL H                            |
| Pasaword          | Nama Mahasiswa                 | NPM                     | Nilai Akhir<br>dengan Hurut |                                     |
|                   | SI TENURIFAH DWI SUNARDI       | C3315110001             | E. T                        |                                     |
|                   | PUTRI KAKTIKA SARI             | 03315110002             |                             | ×                                   |
|                   | SYARIF HIDAYATULLAH            | C3315110004             | B                           | ×                                   |
|                   | ARHMAD KHANIF FIKRI            | 03315110007             | ET                          | ×                                   |
|                   | KHUSNUL KHO I MAH              | C3315110011             | E                           | ×                                   |
|                   | BIRAMA KUMBARA                 | CJ315110012             | B+ •                        | x                                   |

Tombol **Cetak Bukti Input/Update Nilai** akan muncul setelah data disimpan (tombol **Simpan** diklik). Bukti Input Nilai yang telah dicetak selanjutnya **ditandatangani** oleh **Dosen yang bersangkutan**, **Ketua Program Studi** dan **Kepala BAAK** untuk selanjutnya diserahkan kepada Bagian Keuangan (Subag Wakil Rektor II) IKIP Veteran Semarang.

Jangan lupa untuk Keluar dari laman dengan klik menu **Keluar**, agar tidak disalahgunakan oleh pihak yang tidak bertanggungjawab.